### **RANI BIRLA GIRLS' COLLEGE**

38, Shakespeare Sarani, Kolkata- 700017

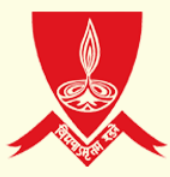

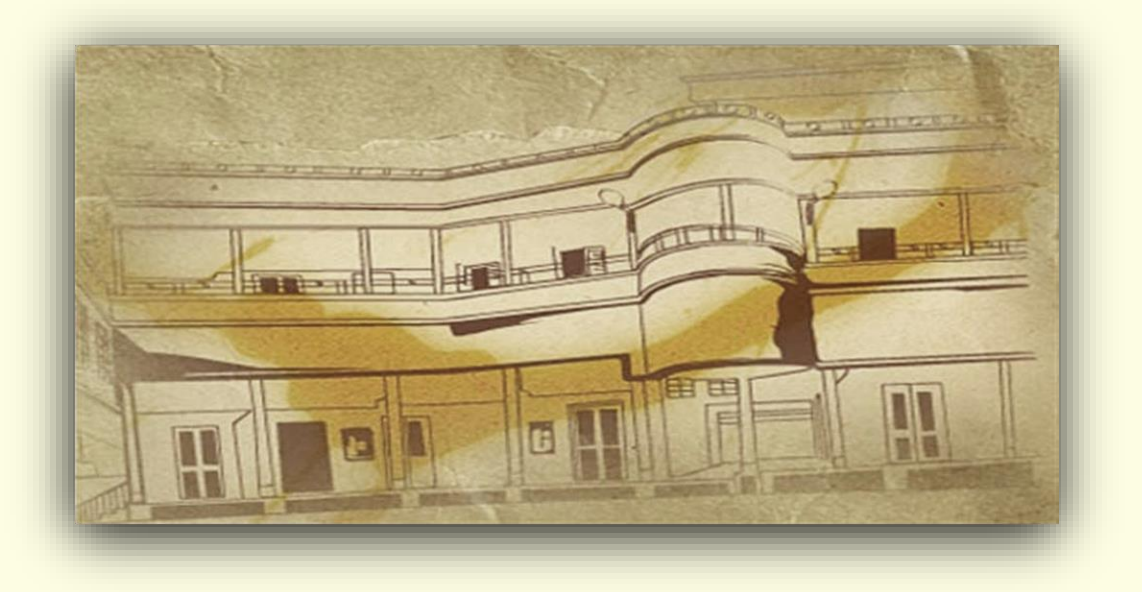

### Críteríon Name: Governance, Leadershíp and Management

#### Index No: **6.2.2**

Subtitle: **Response to DVV -** ERP System with Screenshots of module interfaces showing the institution's name

Index No: 6.2.2

# ERP System with Screenshots of module interfaces showing the institution's name

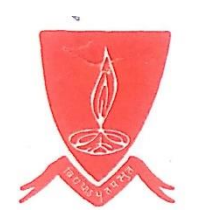

PHONE : 2287-5509 / 2283-5797 **RANI BIRLA GIRLS' COLLEGE** 38, Shakespeare Sarani Kolkata - 700 017 GOVT. AIDED NAAC ACCREDITED

### 6.2.2 <u>ERP DOCUMENT OF SCREEN</u> <u>SHOTS OF USER INTERFACES</u>

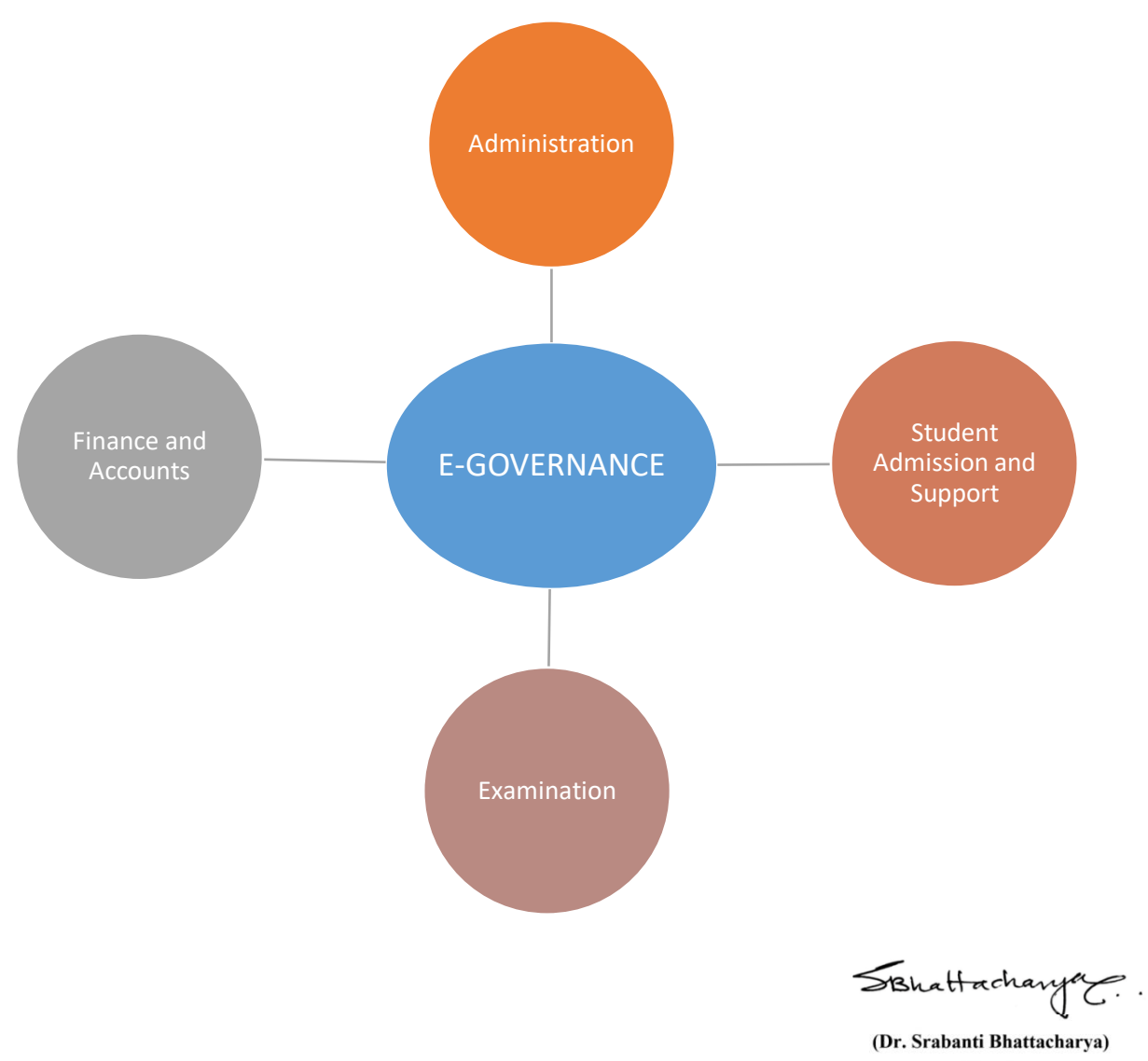

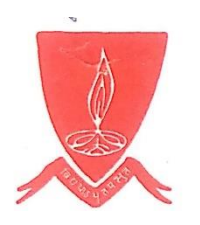

PHONE : 2287-5509 / 2283-5797 **RANI BIRLA GIRLS' COLLEGE** 38, Shakespeare Sarani Kolkata - 700 017 GOVT. AIDED NAAC ACCREDITED

### 6.2.2. <u>Implementation of E-Governance</u> in Areas of Operation

The ERP manual has the following modules:

| Sl.No. | Modules                        |
|--------|--------------------------------|
| 1.     | Administration                 |
| 2.     | Finance and Accounts           |
| 3.     | Students Admission and Support |
| 4.     | Examination- CU Portal         |

SBhattachanya.

(Dr. Srabanti Bhattacharya)

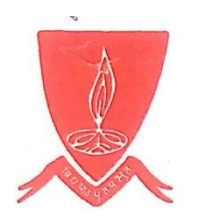

PHONE : 2287-5509 / 2283-5797 **RANI BIRLA GIRLS' COLLEGE** 38, Shakespeare Sarani Kolkata - 700 017 GOVT. AIDED NAAC ACCREDITED

### 6.2.2 SCREENSHOTS OF USER INTERFACES

### 1. Administration

### **User Interface of College Website**

| ← → C S rbgc.ac.in/                                                                                                    | adminpanel/                                                                                                    | ∞ ☆ Z D 3 ∰ :                  |
|----------------------------------------------------------------------------------------------------|----------------------------------------------------------------------------------------------------|--------------------------------|
|                                                                                                    | Admin Panel -   Rani Birla Girls' College     User Name:   Amin   Password:   CORN     Corn    Develoe By ISS Consultancy Services Pt. Ld          |                                |
| C      C      C     C | dminpanel/dashboard.php           Dashboard           User Name :         Admin           Login Dete Time :         1306/2024 01:22:43 PM, Tuesdey | Image Password       O Log Out |

SBhattachanya.

(Dr. Srabanti Bhattacharya) Principol RANI BIRLA GIRLS' COLLEGI 38, Shakeopeere Sarani Kolkata-700 017

### Home Page of the College Website

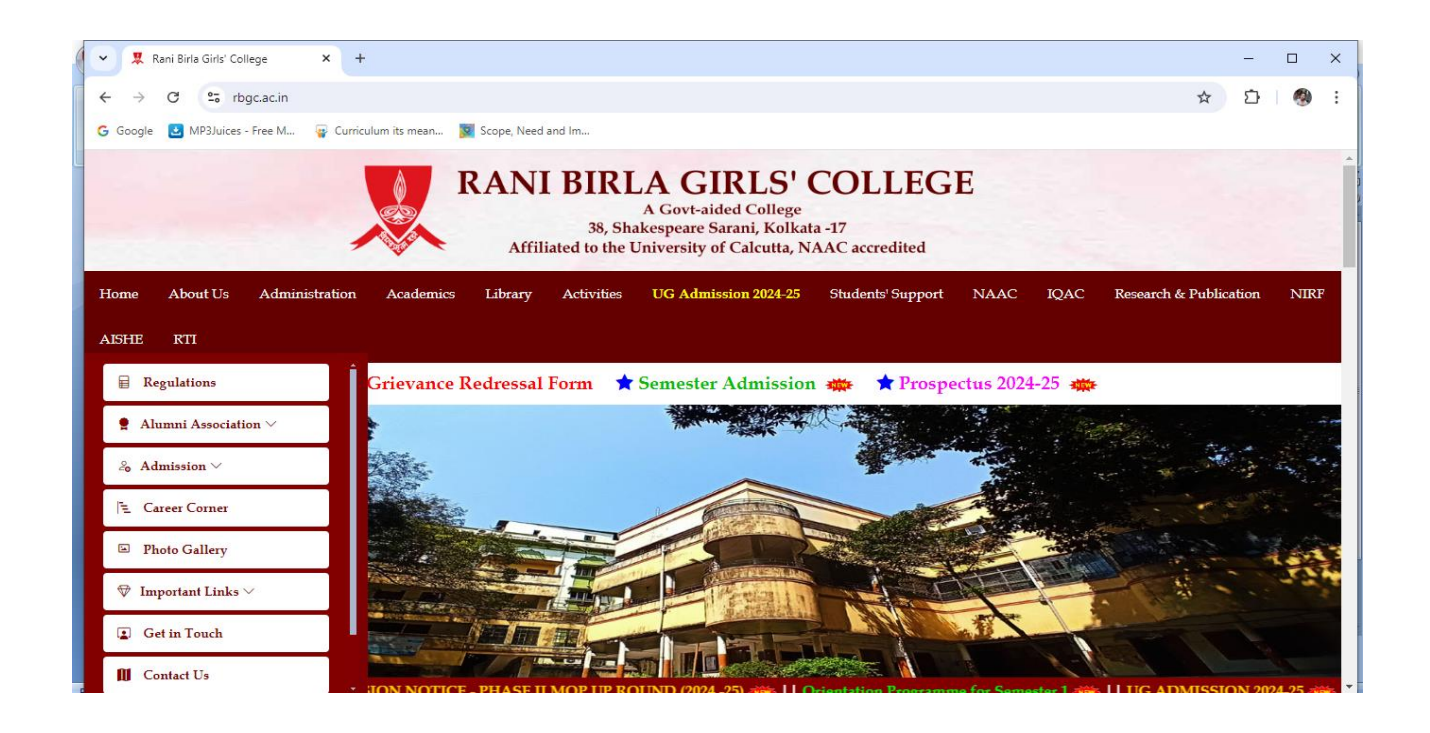

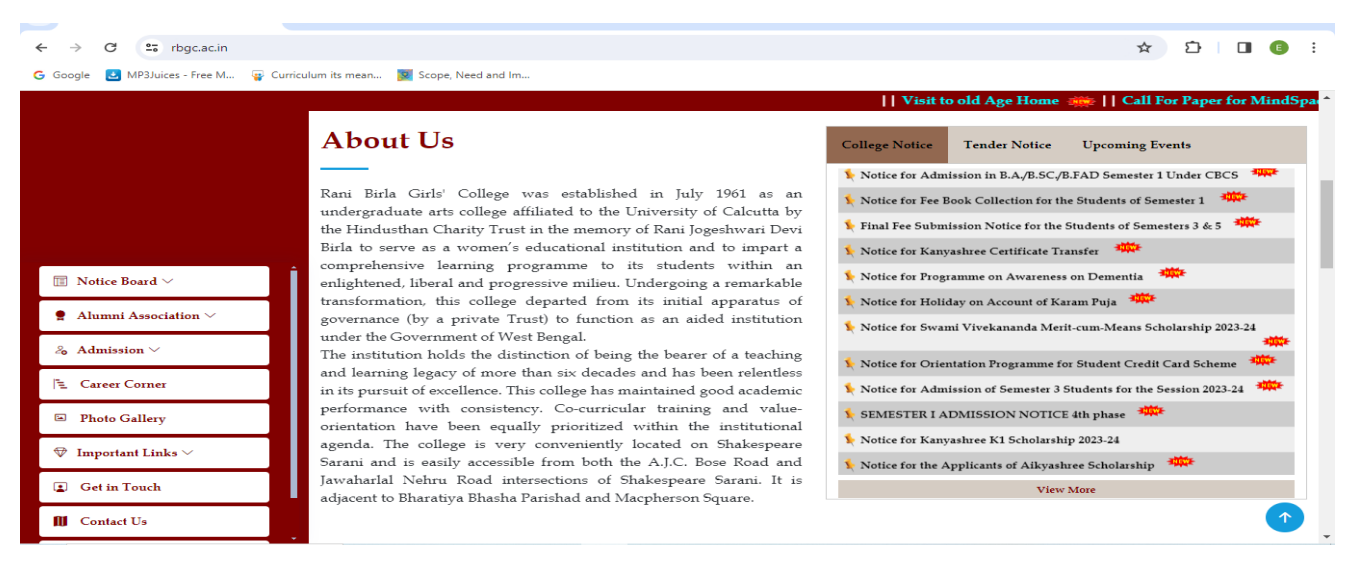

#### Link to College website – <u>https://www.rbgc.ac.in/index.php</u>

SBhattachanya.

(Dr. Srabanti Bhattacharya)

#### **Banglar Uchchashiksha Portal (Higher Education Portal of Government of West Bengal)**

| 🗢 Banglar Uchchashiksha                                    |                                                    | 0 |
|------------------------------------------------------------|----------------------------------------------------|---|
| 📰 Dashboard 🖪 View Details 🚨 Create 🛙                      | EO Login 📴 Downloads                               |   |
| Welcome Head of Institution(Rani Birla Gir                 | ls' College)                                       |   |
| Post Details Status(Teaching)<br>(As On December, 2020)    |                                                    |   |
| Post Details Status(Non-Teaching)<br>(As on December,2020) |                                                    |   |
|                                                            | 2023 - 2024 © Department of Higher Education, GoWB |   |

#### Details of Teaching faculty and Non-Teaching staff under HED Portal

| Basio | : Details                                    |                          | _/    |            |                      |            |           |
|-------|----------------------------------------------|--------------------------|-------|------------|----------------------|------------|-----------|
| -     | lame of the College                          | RANI BIRLA GIRLS' COLLEG | i Nar | e of the A | filiating University |            | INIVERSIT |
| Y     | ear of Affiliation                           | 1961                     | Insti | tution Ad  | ministration Type    | Government | Aided     |
|       | nstitution Type                              | Only Girls               | Insti | tution Shi | ft Type              | Day        |           |
| v     | Vhether the College is Specialized           | No                       | Spec  | ialized on |                      | NA         |           |
| т     | elephone No.(Land Line/Fixed)                | 033-22875509             | Year  | of Establi | shment               | 1961       |           |
| E     | -mail id(Official)                           | contact@rbgc.in          |       |            |                      |            |           |
| в     | ddress Details<br>uilding Name/Premises Name | 38                       |       | Locatio    | on/Street Name       | SHAKESPE   | ARE       |
|       | listrict                                     | KOLKATA                  |       | Subdiv     | ision                | KOLKATA    |           |
| -     |                                              |                          |       | -          |                      |            | <         |
| 9     | RTI Details                                  | Q View                   |       |            |                      |            | Ċ         |
|       |                                              |                          |       |            |                      |            |           |

#### Link to the portal - https://banglaruchchashiksha.wb.gov.in/

SBhattachanya.

(Dr. Srabanti Bhattacharya)

### **User Interface of AISHE Portal**

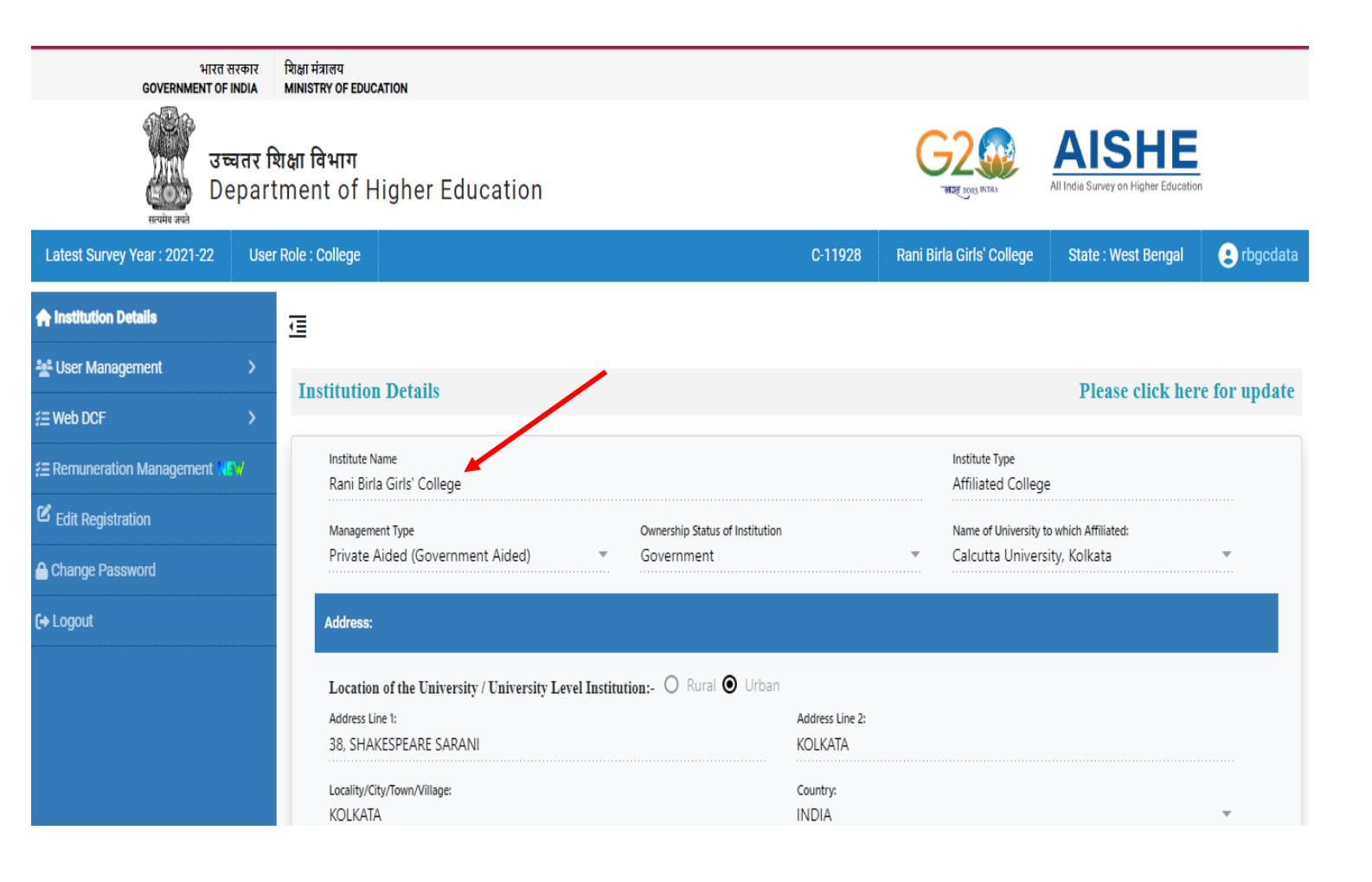

Link to the Portal- https://aishe.gov.in/

SBhattacharyan.

(Dr. Srabanti Bhattacharya)

### **User Interface of NIRF Portal**

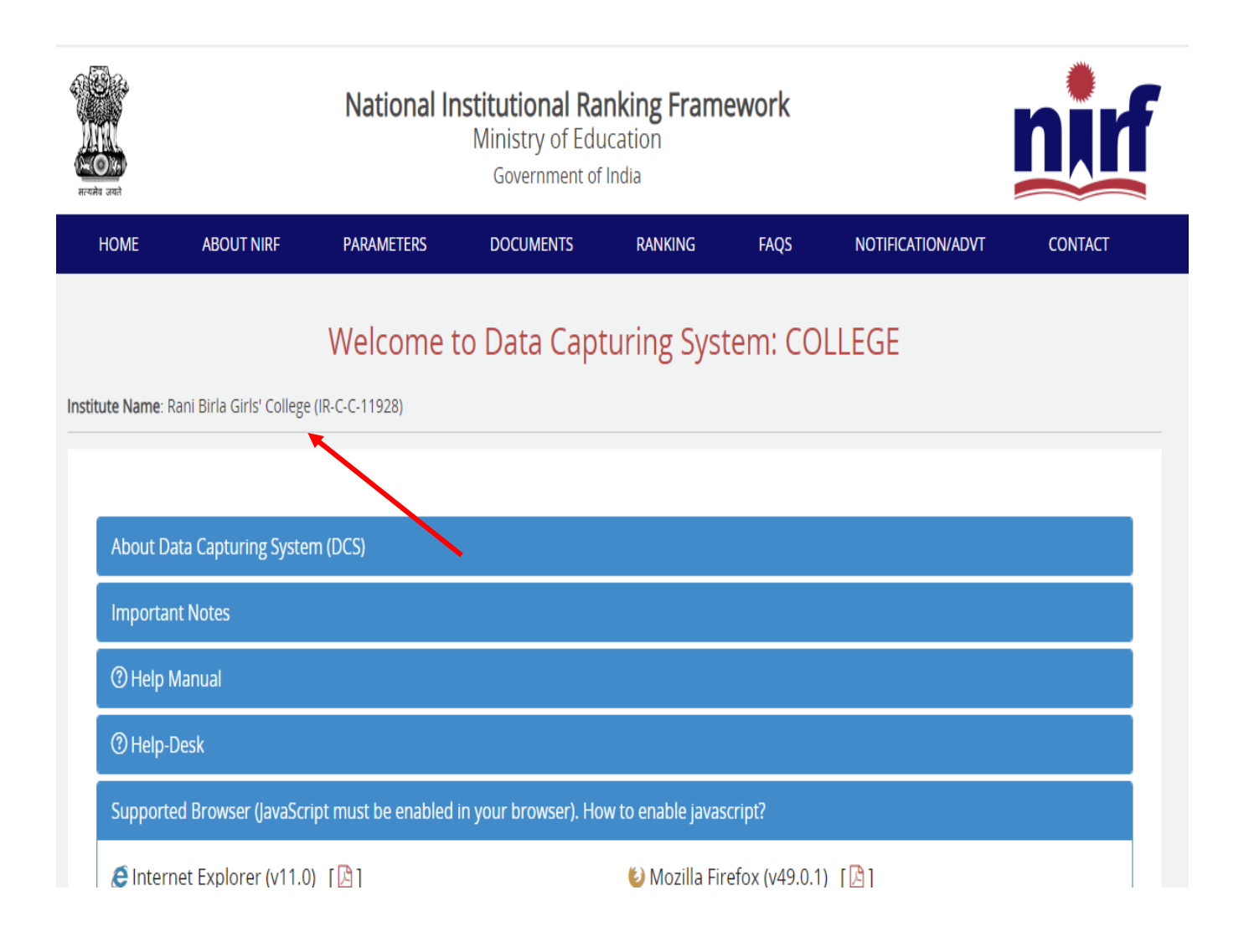

Link to the Portal- https://www.nirfindia.org/

SBhattachanya.

(Dr. Srabanti Bhattacharya)

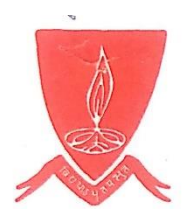

### 2. Finance and Accounts

### **User Interface of Tally ERP 9**

To maintain accounts, create Ledgers and vouchers, record purchase and payment details, etc.

| Lany.com                     |                          |                  |                           |                      |             |                         |                   |                  |                 |
|------------------------------|--------------------------|------------------|---------------------------|----------------------|-------------|-------------------------|-------------------|------------------|-----------------|
| P: Print E: Export           | M: E-Mail                | O: Upload        | Shop                      | G: Language          | K: Keyboard | K: Control Centre       | H: Support Centre | H: Help          | F1: Select Cmp  |
| Gateway of Tally             |                          |                  |                           |                      |             |                         |                   | Ctrl + M         | F1: Shut Cmp    |
| Current Period               |                          | Current Date     | e                         |                      |             |                         |                   |                  |                 |
| 1-4-2024 to 31-3-202         | ō                        | Tuesday, 9 Apr,  | 2024                      |                      |             |                         |                   |                  | F2: Date        |
|                              | List of Selected Comp    | anies            |                           |                      |             | Gateway of Tally        | 7                 |                  | E2: Period      |
|                              | 2.50 of Science comp     |                  |                           |                      |             |                         |                   |                  |                 |
| Name of Company              |                          |                  | Date of Last Entry        |                      |             | Masters                 |                   |                  | E2: Compony     |
| RANI BIRLA GIRLS' COLLEGE    |                          |                  | 9-Apr-2024                |                      |             | Accounts Info.          |                   |                  | F3. Company     |
|                              |                          |                  |                           |                      |             | Quick Setup             |                   |                  | F3: Cmp Into    |
|                              |                          |                  |                           |                      |             | Transactions            |                   |                  |                 |
|                              |                          |                  |                           |                      |             | Accounting Voucher      | rs                |                  | F4: Connect     |
|                              |                          |                  |                           |                      |             | Utilities               |                   |                  | F4: Disconnect  |
|                              |                          |                  |                           |                      |             | ImpOrt of Data          |                   |                  |                 |
|                              |                          |                  |                           |                      |             | BaNking                 |                   |                  |                 |
|                              |                          |                  |                           |                      |             | Reports                 |                   |                  |                 |
|                              | •                        |                  |                           |                      |             | Ralance Sheet           |                   |                  |                 |
|                              |                          |                  |                           |                      |             | Profit & Loss A/c       |                   |                  |                 |
|                              |                          |                  |                           |                      |             | Ratio Analysis          |                   |                  |                 |
|                              |                          |                  |                           |                      |             | Display                 |                   |                  |                 |
|                              |                          |                  |                           |                      |             | Multi Account Printin   | ng                |                  |                 |
|                              |                          |                  |                           |                      |             | Quit                    |                   |                  |                 |
|                              |                          |                  |                           |                      |             |                         |                   |                  |                 |
|                              |                          |                  |                           |                      |             |                         |                   |                  |                 |
|                              |                          |                  |                           |                      |             |                         |                   |                  |                 |
| Product                      | Ve                       | rsion            | Lice                      | inse                 | Con         | figuration              | Calculator        | Ctrl + N         |                 |
| Tolly                        | Series A<br>Release 4.93 | Latest<br>Latest | Serial Number             | 745314345            | Stat 239    | Install STAT 269        |                   |                  |                 |
|                              | 🖂 (36/36) Ta             | illy Messages    | Account ID                | contact@rbac.in      |             |                         |                   |                  | F11: Features   |
| Tally ERP 9                  | Edition                  | Gold             | Tally NET subscription or | pired on 21-Dec-2016 | Proxy       | None                    | ACI               |                  | F112trConfigure |
| Tally MAIN> Gateway of Tally | Users                    | Unimited         | rany.ner subscription ex  | pred on 31"Dec-2016  |             | (c) Tally Solutions Put | 1>                | Tue 9 Apr 2024   | 14:42:50        |
| rany many> Galeway or fally  |                          |                  |                           |                      |             | (c) rany solutions PVL  | . Etu., 1900-2015 | rue, 5 Apr, 2024 | 1.43.35 //.     |

SBhattachanya.

(Dr. Srabanti Bhattacharya)

### <u>User Interface of Students' Accounting</u> <u>System Software</u>

#### Net Solutions Accounting System

Platform: Visual Basic / MS Access Version: 4.5 License To RBGC

Company : Rani Birla Girls College

Copyright (c) 2008 ABP systems Warning This Product is Protected by Indian and International Copyright Laws.

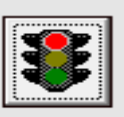

| Accounting System 2023-2024<br>Master Tensaction Report Options                                                                                                    | - 0 × |
|----------------------------------------------------------------------------------------------------|-------|
| Student Master Updation         Book No. (010125)       Case [2nd] Roll No. (071         Pathetin Name       FOOR ALAM         Cudari's Name       FOOR ALAM         Cudari's Name       FOOR ALAM         Date of Bint, 77       D. of Admission [77         Date of Bint, 77       D. of Admission [77         Example To an Admission [77       Foot No.         UVECHSE       1285         Date of Bint, 77       D. of Admission [77         Name, Parted       Foot No.         Participation       Foot No.         UVECHSE       1285         Date of Bint, 77       Case Concert         Concerto       Case Concerto         Concerto       Case Concerto         Concerto       Case Concerto         PLSG F SOCG       Concerto         Concurrence       Case Concerto         Concurrence       Case Concerto         Concurrence       Case Concerto         Concurrence       Case Concerto         Concurrence       Case Concerto         Concurrence       Case Concerto         Concurrence       Case Concerto         Concurrence       Case Concerto         Concola concerto       Case Concerto |       |

Schattacharya .

(Dr. Srabanti Bhattacharya)

### **User Interface of College Management**

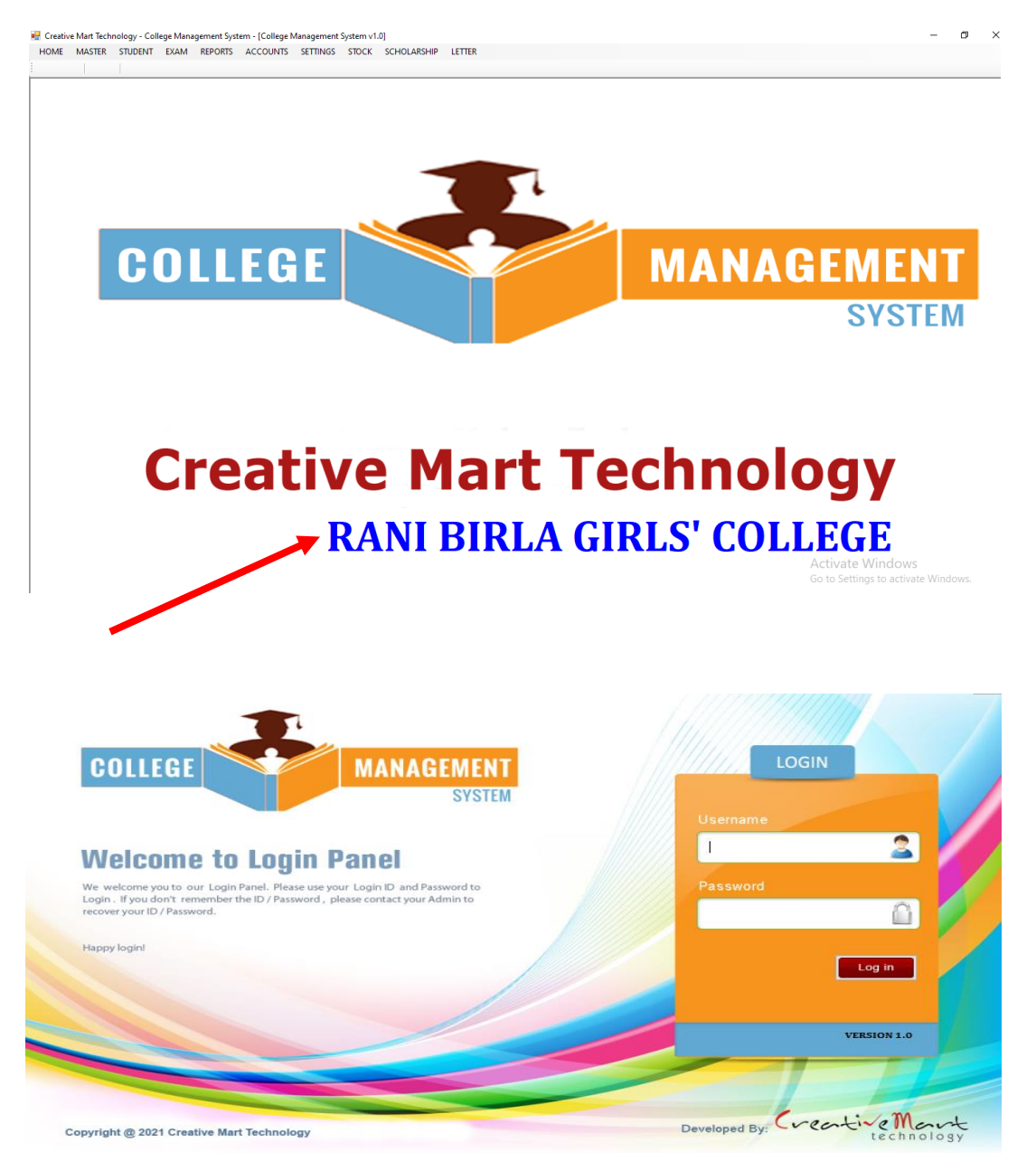

Schattachany Ŀ. .

(Dr. Srabanti Bhattacharya) Principai RANI BIRLA GRLS' COLLEGF 38, Shakespeare Sarani Kolkata-700 017

### **User Interface of e- Pension Portal**

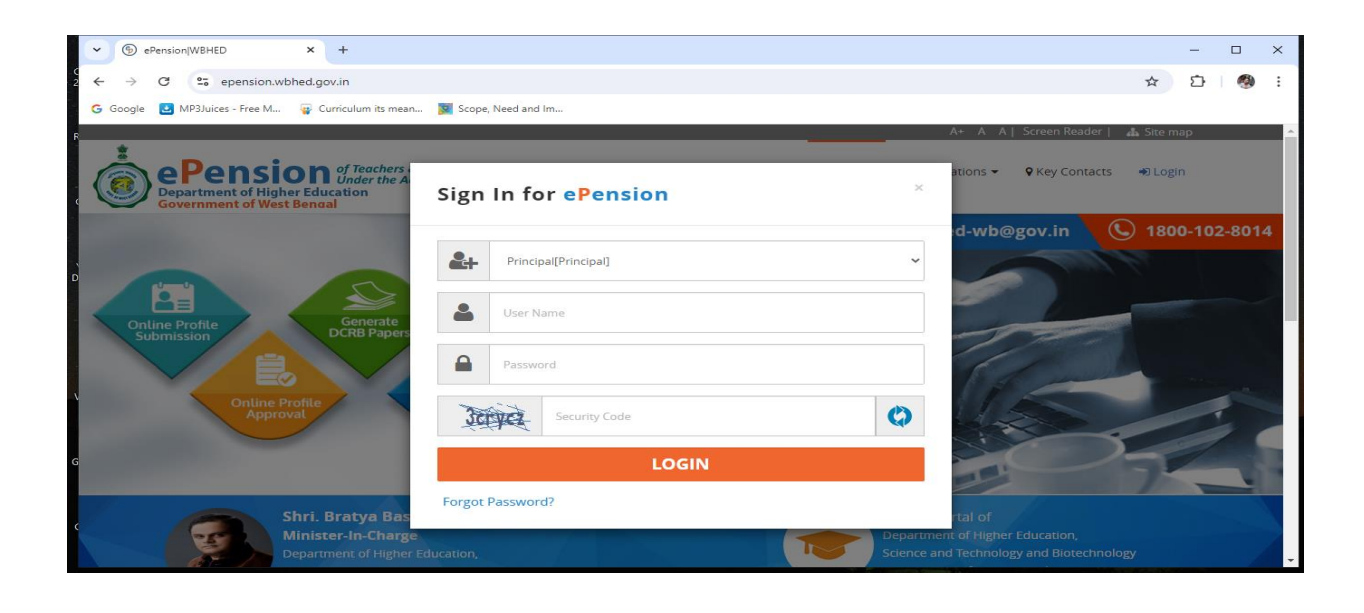

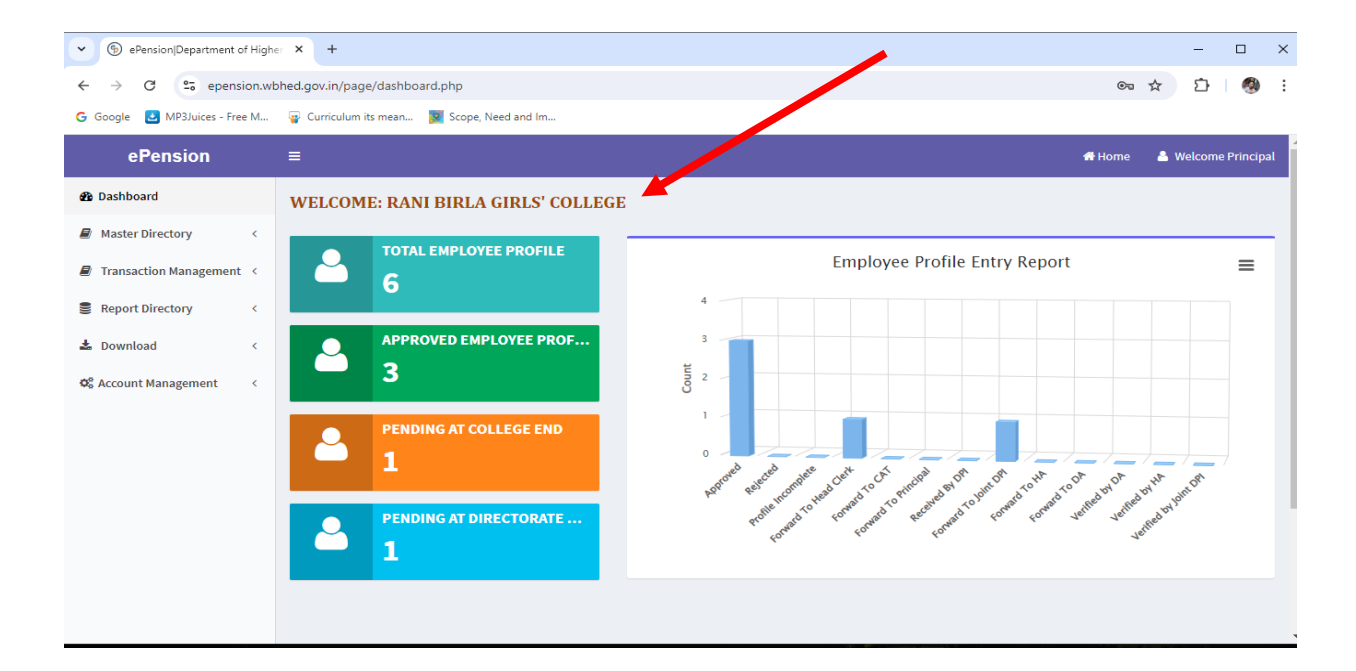

#### Link to e-pension Portal https://epension.wbhed.gov.in/page/dashboard.php

Schattachan

(Dr. Srabanti Bhattacharya) Princtpol RANI BIRLA GIRLS' COLLEGI 38, Shakeopeare Sarani Kolkata-700 017

### **User Interface of IFMS Portal**

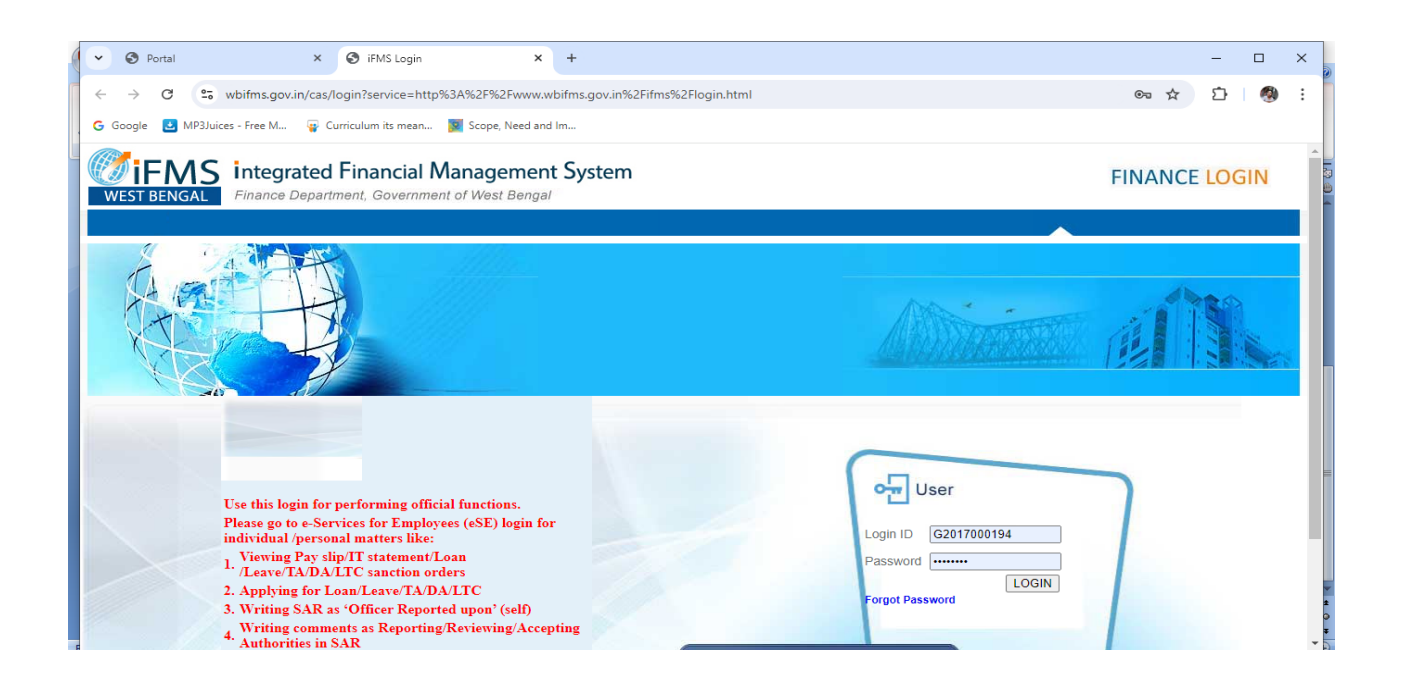

#### **E-services under IFMS**

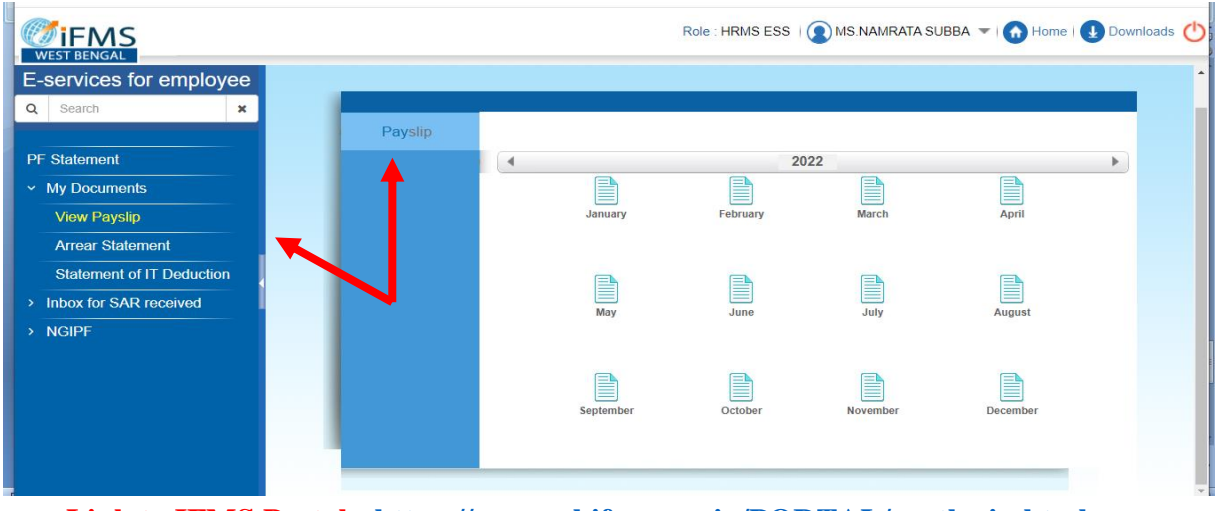

Link to IFMS Portal - https://www.wbifms.gov.in/PORTAL/postlogin.html

SBhattachanya C. .

(Dr. Srabanti Bhattacharya)

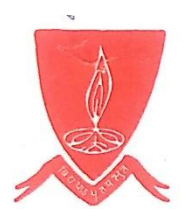

### 3. Student Admission and Support

The Institution has a systematic e- governance for Students Admission and Support. The e-governance under this feature are as follows:-

- a) Online Admission and Fee Payment
- b) Online Grievance Redressal
- c) Online Library/ e- resources
- d) Online Government Scholarships

The students can apay their fees online by clicking and logging into the selective payment window with their credentials.

### <u>User Interface of Online Admission and</u> <u>Fee Payment gateway</u>

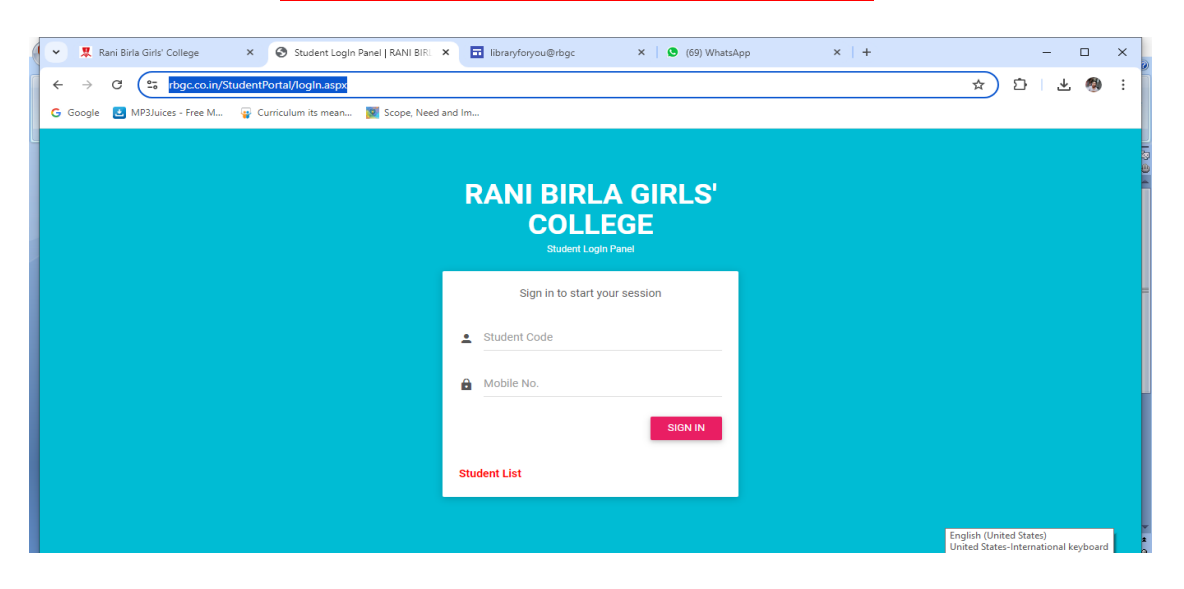

#### Link to Payment Gatewayhttps://rbgc.co.in/StudentPortal/logIn.aspx

Schattachany 2.

(Dr. Srabanti Bhattacharya)

### **User Interface of Online Grievance Redressal**

| V 🕱 Rani Birla Girls' College X + - 🗆 X                                                                                                    |
|----------------------------------------------------------------------------------------------------|
| ← → C S rbgc.ac.in/grievance-redressal-form.php                                                                                                    |
| G Google 😃 MP3Juices - Free M 💡 Curriculum its mean 🗵 Scope, Need and Im                                                                                                    |
| RANI BIRLA GIRLS' COLLEGE<br>A Govt-aided College<br>38, Shakespeare Sarani, Kolkata -17<br>Affiliated to the University of Calcutta, NAAC accredited                                                                                                    |
| Home About Us Administration Academics Library Activities UG Admission 2024-25 Students' Support NAAC IQAC Research & Publication                                                                                                    |
| 🗟 Regulations 🕺 Grievance Redressal Form 🖈 Semester Admission 🗰 🖈 Prospectus 2024-25 🗰                                                                                                    |
| 👷 Alumni Association 🗸                                                                                                    |
| & Admission ∨ Grievance Redressal Form                                                                                                    |
| E Career Corner                                                                                                    |
| Photo Gallery     Callery Dell'Number     Callery Dell'Number     Callery                                                                                                    |
| ♥ Important Links ∨     ●     ●     ●                                                                                                    |
| Get in Touch      Programme                                                                                                    |
| Select                                                                                                    |
| Grievance/ Harassment Details                                                                                                    |
| Attachment (Image size less than 800 X 1200, Max File Size 500KB)                                                                                                    |
| Image: Image: Image |
| Alumni Association      Validation code: 7814. Can't read the image? click here to refresh.     Enter the above code here :                                                                                                    |
| % Admission ∨ Send Message                                                                                                    |
| E Dista Caller                                                                                                    |
| ♥ Important Links ∨                                                                                                    |
| Get in Touch                                                                                                    |
|                                                                                                    |

Link to Online Grievance sectionhttps://www.rbgc.ac.in/grievance-redressal-form .php

SBhattacharya .

(Dr. Srabanti Bhattacharya)

# User Interface- Library/ E-resources

| SOUL Server  | 🔆 Login Form                                                                           | $\times$ |        | $\times$ |
|--------------|----------------------------------------------------------------------------------------|----------|--------|----------|
| Server       |                                                                                        |          |        |          |
| Server       |                                                                                        |          |        |          |
| SOUL S       | SOUL 3.0                                                                               |          |        |          |
|              | LOGIN                                                                                  |          |        |          |
| Create Index |                                                                                        |          |        |          |
| Index F      | User Name                                                                              |          | frowse |          |
| Schedu       | Password                                                                               |          |        |          |
|              | LOGIN<br>Forgot Password?                                                              |          |        |          |
|              | Central Library, Rani Birla Girls College<br>38, Shakespeare Sarani,<br>Kolkata-700017 |          |        |          |

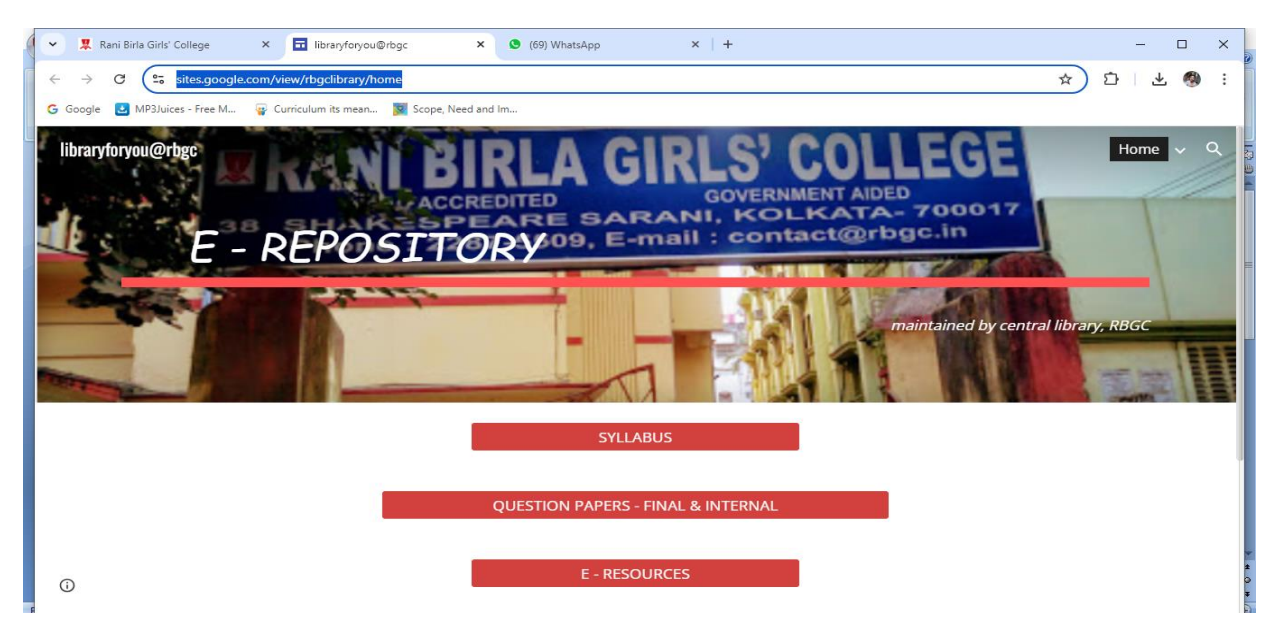

Link to Online Libraryhttps://sites.google.com/view/rbgclibrary/home

SBhattachanya.

(Dr. Srabanti Bhattacharya)

# <u>User Interface of Online</u> <u>Government Scholarships</u>

#### Minority Scholarship

West Bengal Minorities' Development & Finance Corporation

|   | VV       | Minority Affairs and Madr<br>Govt. Of West Bengal | asah Education Department                                                                                        |                     |
|---|----------|---------------------------------------------------|----------------------------------------------------------------------------------------------------|---------------------|
| s | CHOLA    | RSHIP APPLICATION                                 | FOR AY:2023-24                                                                                                   | (Logged As C-11928) |
|   |          |                                                   |                                                                                                    |                     |
|   | WELCO    | ME RANI BIRLA GIRI                                | S' COLLEGE                                                                                                    | ပ် Logout           |
|   |          |                                                   | OTP                                                                                                    |                     |
|   | A Hom    | e                                                 |                                                                                                    |                     |
|   | What'    | 's New                                            | © OTP VALIDATION                                                                                                 |                     |
|   | 📕 Verifi | ication Certificate                               | Enter A One-Time Password (OTP) which is randomly generated and sent to your registered mobile number XXXXXX777. |                     |
|   | 📕 Paid   | List                                              | Not Received OTP? Resend OTP after 286 seconds                                                                   |                     |
|   | 🗹 Verifi | ication Area 👻                                    | Submit                                                                                                    |                     |
|   | 🍽 Repo   | orts 🗸                                            |                                                                                                    |                     |
|   | 📕 Admi   | inistration 👻                                     |                                                                                                    |                     |

#### Kanyashree Scholarship

|   | 755                                 |                         |                              |                         |
|---|-------------------------------------|-------------------------|------------------------------|-------------------------|
|   | KANYASHREE Admin                    |                         | RANI BIRLA GIRI              | L S COLLEGE - College 🔗 |
|   | Search Applicant <                  | Kanyashree Prakalpa - [ | Dashboard (RANI BIRLA GIRL S | COLLEGE)                |
| ۰ | Renewal & Upgradation <             |                         |                              |                         |
|   | Probable Duplicates List (K2 as K1) | Total Registered        | Total P.V. Done              |                         |
| ۰ | View Applications Details <         |                         |                              | 11 11 11                |
| ۰ | Re - Registration <                 |                         |                              |                         |
|   | WBSCB - HOI <                       | Total Sanctioned        | Total Payment                |                         |
|   | Issue Tracking <                    |                         |                              |                         |
|   | IFMS - Payment Cancelled (HOI)<     | Generated On:           |                              |                         |
|   | FAQ <                               |                         |                              | Ň                       |
|   | Archive MIS <                       |                         |                              |                         |
| Ø | Download Id Card <                  |                         |                              |                         |
|   | Upgradation (Transfer Reverted XII) |                         |                              |                         |
| 2 | Online Fresh Entry <                |                         |                              |                         |
|   | Fresh K2 Form Generation <          |                         |                              |                         |
|   | 1001                                |                         |                              |                         |

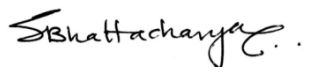

(Dr. Srabanti Bhattacharya)

#### Vivekananda Merit-cum-means Scholarship

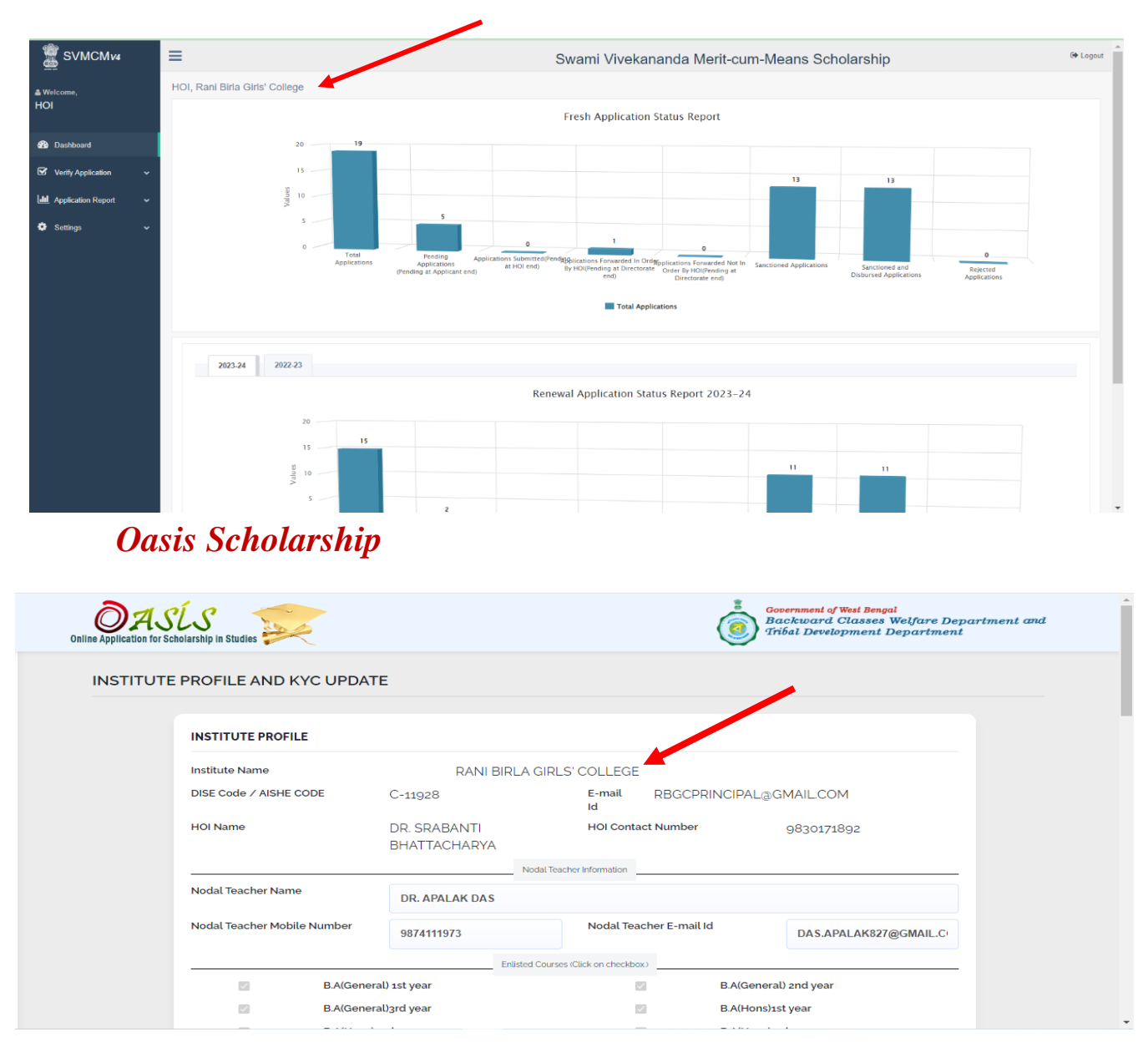

## <u>Links to Scholarships-</u> <u>https://www.rbgc.ac.in/scholarships.php</u>

Schattachany C. .

(Dr. Srabanti Bhattacharya)

### <u>User Interface of Banglar</u> <u>Uchchashiksha</u>

### (Higher Education Portal for Students)

| • | U Banglar Uchchashiksha × +                                                                |   | - | ٥ | × |
|---|--------------------------------------------------------------------------------------------|---|---|---|---|
| ÷ | → C A S banglaruchchashiksha.wb.gov.in/studentprofile/                                     | ☆ | Ď | - | : |
| 1 | STUDENT PROFILE                                                                            |   |   |   |   |
|   | BANGLAR UCHCHASHIKSHA<br>Department of Higher Education<br>Cort. of West Bengal<br>SIGN IN |   |   |   |   |
| Ę | Head of Institution (HOI)                                                                  |   |   |   |   |
|   | Password Captcha 913684                                                                    |   |   |   |   |

Link to Portalhttps://banglaruchchashiksha.wb.gov.in/student profile/

SBhattachanya.

(Dr. Srabanti Bhattacharya)

# <u>User Interface of Online Student</u> <u>Survey</u>

|                                                                                                    | RANI BIRLA GJ<br>A Govt-air<br>38, Shakespeare S<br>Affiliated to the University of                                                                                                    | IRLS' COL<br>ded College<br>Garani, Kolkata -17<br>of Calcutta, NAAC accre                                                         | LEGE 🥌                                                                  |                                                                              |
|----------------------------------------------------------------------------------------------------|----------------------------------------------------------------------------------------------------|----------------------------------------------------------------------------------------------------|-------------------------------------------------------------------------|------------------------------------------------------------------------------|
|                                                                                                    | Students' Satis                                                                                                    | sfaction Surve                                                                                                    | ev                                                                      |                                                                              |
|                                                                                                    |                                                                                                    |                                                                                                    | Prin                                                                    | nt Existing Acknowledgment Receipt ! $\rightarrow$                           |
| Guidelines for Student                                                                                                    |                                                                                                    |                                                                                                    |                                                                         |                                                                              |
| Pani Birla Girls' College is conductin                                                                                                    | a a Student Satisfaction Survey regarding Teaching - I                                                                                                    | earning and Evaluation whi                                                                                                    | ich will help to upgrade the o                                          | ruality in higher education. A student                                       |
| Rani Birla Girls' College is conductin will have to respond to all the question                                                                                                    | ng a Student Satisfaction Survey regarding Teaching - L<br>ons given in the following format with her sincere effort a                                                                              | Learning and Evaluation whi<br>and thought. Her identity will                                                                      | ich will help to upgrade the q<br>not be revealed.                      | quality in higher education. A student                                       |
| Rani Birla Girls' College is conductin<br>will have to respond to all the questic<br>Please confirm this is the first a                                                                                                    | ng a Student Satisfaction Survey regarding Teaching - L<br>ons given in the following format with her sincere effort a<br>Ind only time you answer this survey.                                     | Learning and Evaluation whi<br>and thought. Her identity will                                                                      | ich will help to upgrade the q<br>not be revealed.                      | uality in higher education. A student                                        |
| Rani Birla Girls' College is conductin<br>will have to respond to all the questic<br>Please confirm this is the first an<br>Select                                                                                                   | ng a Student Satisfaction Survey regarding Teaching - L<br>ons given in the following format with her sincere effort a<br>nd only time you answer this survey.                                      | Learning and Evaluation whi<br>and thought. Her identity will                                                                      | ich will help to upgrade the o<br>not be revealed.                      | uality in higher education. A student                                        |
| Rani Birla Girls' College is conductin<br>will have to respond to all the questic<br>Please confirm this is the first a<br>Select<br>1. A) Name of the Student:                                                                      | ng a Student Satisfaction Survey regarding Teaching - L<br>ons given in the following format with her sincere effort a<br>Ind only time you answer this survey.                                     | Learning and Evaluation whi<br>and thought. Her identity will<br>B) Gender:                                                        | ch will help to upgrade the q<br>not be revealed.<br>C) Age (in years): | uality in higher education. A student<br>D) Session / Sem:                   |
| Rani Birla Girls' College is conductin<br>will have to respond to all the questic<br>Please confirm this is the first a<br>Select<br>1. A) Name of the Student:                                                                      | ng a Student Satisfaction Survey regarding Teaching - L<br>ons given in the following format with her sincere effort a<br>ind only time you answer this survey.                                     | Learning and Evaluation whi<br>and thought. Her identity will<br>B) Gender:<br>Female                                              | ch will help to upgrade the q<br>not be revealed.<br>C) Age (in years): | D) Session / Sem:<br>2022-2023 / VI                                          |
| Rani Birla Girls' College is conductin<br>will have to respond to all the questic<br>Please confirm this is the first a<br>Select<br>1. A) Name of the Student:<br>E) CU Registration No.:                                           | ng a Student Satisfaction Survey regarding Teaching - L<br>ons given in the following format with her sincere effort a<br>ind only time you answer this survey.                                     | Learning and Evaluation whi<br>and thought. Her identity will<br>B) Gender:<br>Female<br>G) E-mail ID:                             | ch will help to upgrade the q<br>not be revealed.<br>C) Age (in years): | D) Session / Sem:<br>2022-2023 / VI                                          |
| Rani Birla Girls' College is conductin<br>will have to respond to all the questic<br>Please confirm this is the first a<br>Select •<br>1. A) Name of the Student:<br>E) CU Registration No.:<br>XXX-XXXX-XXXX-XX <sup>0</sup> of 200 | ng a Student Satisfaction Survey regarding Teaching - L<br>ons given in the following format with her sincere effort a<br>ind only time you answer this survey.<br>F) College Roll No.:<br>020-2021 | Learning and Evaluation whi<br>and thought. Her identity will<br>B) Gender:<br>Female v<br>G) E-mail ID:                           | ch will help to upgrade the q<br>not be revealed.<br>C) Age (in years): | uality in higher education. A student<br>D) Session / Sem:<br>2022-2023 / VI |
| Rani Birla Girls' College is conductin<br>will have to respond to all the questic<br>Please confirm this is the first a<br>Select  I. A) Name of the Student:<br>E) CU Registration No.:<br>XXX-XXXX-XXX of 20<br>H) Mobile No:      | ng a Student Satisfaction Survey regarding Teaching - L<br>ons given in the following format with her sincere effort a<br>ind only time you answer this survey.                                     | Learning and Evaluation whi<br>and thought. Her identity will<br>B) Gender:<br>Female<br>G) E-mail ID:<br>J) Course you are pursui | ch will help to upgrade the q<br>not be revealed.<br>C) Age (in years): | D) Session / Sem:<br>2022-2023 / VI                                          |

### Link to Online Student Survey-

https://www.rbgc.ac.in/survey/index.php

SBhattacharya ...

(Dr. Srabanti Bhattacharya)

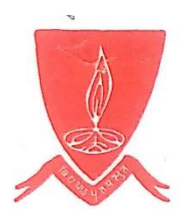

### 4. Examination

As an affiliated College under the University of Calcutta, the institution follows the University portal for all the matters related to examination. The link to the portal has been hosted in the institution website under the feature "*Important links*" for easy access to all. After accessing the link, the step-wise module are followed as under:-

- a) College Log-in through OTP generation(given by the HOI)
- b) Student's Checklist Section and Eligibility status
- c) Semester-wise Online marks uploading section of all components (Internal, Tutorial/Practical and Theory)
- d) Award List and Statement of marks generation.

### **HOME PAGE OF CU PORTAL**

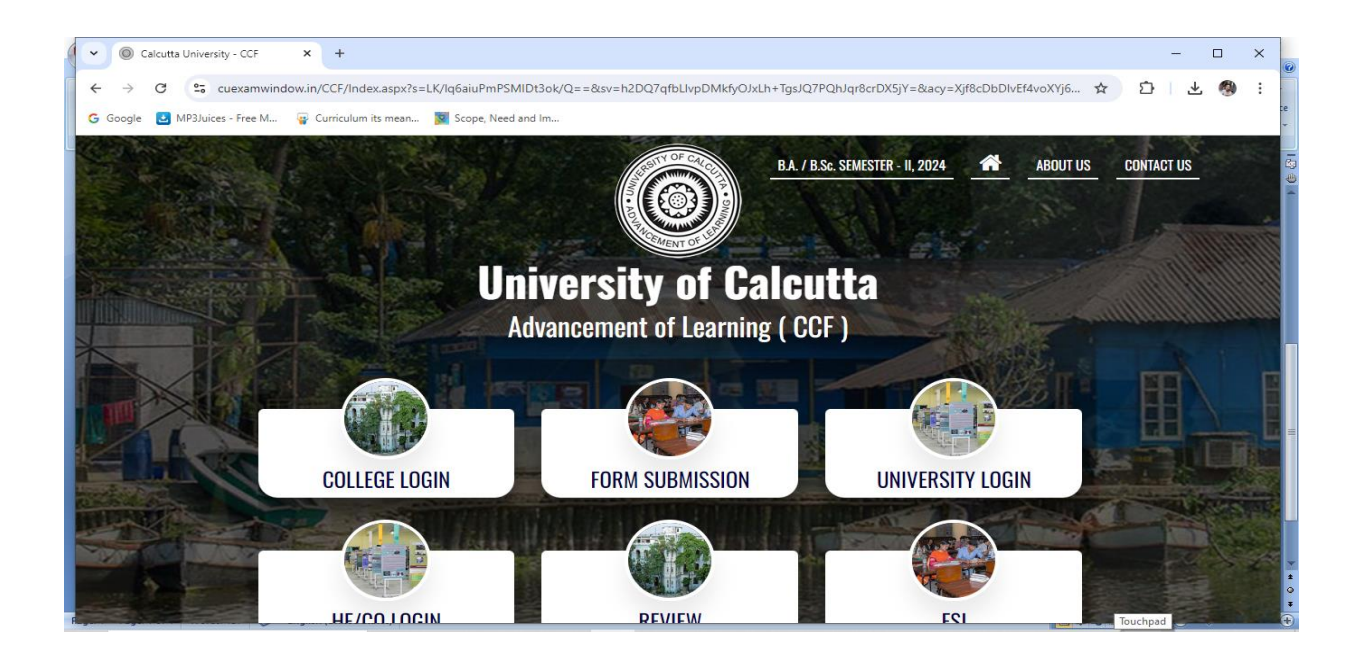

Link to Portalhttps://www.cuexamwindow.in/

SBhattachan

(Dr. Srabanti Bhattacharya) Principal RANI BIRLA GIRLS' COLLEGI 38, Shakeopearc Sarani Kolkata-700 017

# **User Interface of College Log-in**

Through OTP generation (given by the HOI)

| 🞓 SEMESTER - III, 2023 ( CBCS ) |                                                           | 🖶 Back to Home |
|---------------------------------|-----------------------------------------------------------|----------------|
|                                 |                                                           |                |
|                                 | University/College Login                                  |                |
|                                 | Please enter your user id and password                    |                |
|                                 | CU033                                                     |                |
|                                 |                                                           |                |
|                                 | Please enter the result of the image                      |                |
|                                 | 14+3 Enter Captcha                                        |                |
|                                 | Login                                                     |                |
|                                 | Forgot password?                                          |                |
|                                 | Convict A 2019 University of Calcutty All rights recorded |                |

Student's Checklist Section and Eligibility status

| ■ University of Cal                         | lcutta 🔘              | কলিকাতা বিশ্ববিদ্যালয়               |                              | B.A/B.Sc         | SEMESTER - III, 2023 | 🙁 сиозз |
|---------------------------------------------|-----------------------|--------------------------------------|------------------------------|------------------|----------------------|---------|
|                                             | Check Li<br>* College | ST<br>RANI BIRLA GIRLS' COLLEGE(033) |                              |                  |                      | Ţ       |
| ræ College →                                | * Regular/<br>Backlog | Select                               |                              |                  |                      | •       |
| ≡ Check List                                | * Stream              | Select                               | <ul> <li>Category</li> </ul> | Select           |                      | Ŧ       |
| College Wise Enrollment<br>Approval Details | Gender                | Select                               | ▼ Reg. No                    | Registration No. |                      |         |
| 👍 College Approval                          |                       | _                                    |                              |                  |                      |         |
| 👌 Candidate Wise Fees List                  |                       |                                      | 📋 GENERATE                   |                  |                      |         |
| 📔 Fees Summary                              |                       |                                      |                              |                  |                      |         |
| C Enrolment Correction                      |                       |                                      |                              |                  |                      |         |
| College Wise Allotment<br>(Theory)          |                       |                                      |                              |                  |                      |         |
| Centre Wise Allotment<br>(Theory)           |                       |                                      |                              |                  |                      |         |

SBhattachanya.

(Dr. Srabanti Bhattacharya)

# Semester-wise Online marks uploading section of all components (Internal, Tutorial/Practical and Theory)

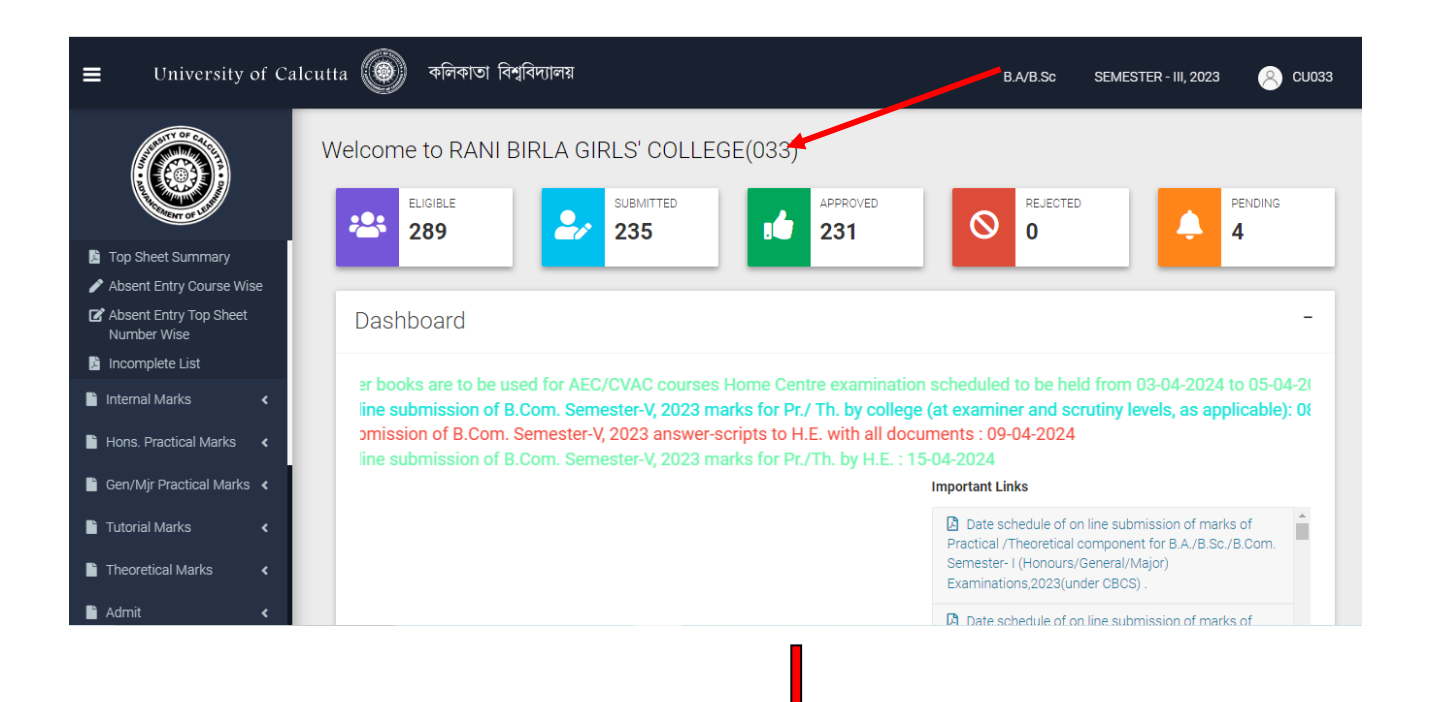

#### Marks Uploading Section

| University of Calcutta  কিলিকাতা দি         | াশ্ববিদ্যালয়       | BA/B.Sc SEMESTER - III, 2023 🚫 CU033 |
|---------------------------------------------|---------------------|--------------------------------------|
|                                             | Enter Details Below |                                      |
| MAIN NAVIGATION                             | Name                |                                      |
| 💼 College 🔹 🧹                               | PAMPA CHATTERJEE    |                                      |
| E Check List                                | Designation Mobile  |                                      |
| College Wise Enrollment<br>Approval Details | Select              |                                      |
| 🖆 College Approval                          | Calast              |                                      |
| 📓 Candidate Wise Fees List                  |                     |                                      |
| 📓 Fees Summary                              | Principal           |                                      |
| C Enrolment Correction                      | Teachear-in-charge  |                                      |
| 🔁 College Wise Allotment                    | Examiner            |                                      |
| (Theory)                                    | Head Examiner       |                                      |
| Centre Wise Allotment (Theory)              | Co-ordinator        | Copyright © 2                        |

SBhattachanya.

(Dr. Srabanti Bhattacharya)

#### Statement of Marks Generation

| Centre :   | RANI BIRLA GIRLS' CO | UNIVERSITY OF CALCUTTA<br>Statement of Marks (Theory Examination)<br>B.A./B.Sc. SEMESTER - III (Honours) Examination-2021 (Under CBCS) |                    |          | Page 1 of 1<br>Print Date : 22/02/2022 |
|------------|----------------------|----------------------------------------------------------------------------------------------------|--------------------|----------|----------------------------------------|
| Subject :  | EDCA                 | Course : CC5                                                                                                    | Subject Category : | HONOURS  | Assessment Type : Theory               |
| Course Na  | me : SOCIOLOGICAL    | FOUNDATION OF EDUCATION                                                                                                    |                    |          |                                        |
|            |                      |                                                                                                    |                    |          | Foil No. : 3275                        |
|            |                      |                                                                                                    |                    | Mari     | ks Obtained                            |
| Srl<br>No. | Roll & Numbers       | Registration Numbers                                                                                                    |                    |          | (EM.65)                                |
|            | 202033-11-0004       | 033-1211-0001-20                                                                                                    |                    |          | · · · · · · · · · · · · · · · · · · ·  |
| 1          | 202033-11-0001       | 033-1211-0001-20                                                                                                    |                    |          | · · · · · · · · · · · · · · · · · · ·  |
| 2          | 202033-11-0025       | 033-1211-0026-20                                                                                                    |                    |          | · · · · · · · · · · · · · · · · · · ·  |
| 3          | 202033-11-0026       | 033-1211-0027-20                                                                                                    |                    |          | l                                      |
| 4          | 202033-11-0033       | 033-1211-0034-20                                                                                                    |                    |          |                                        |
| 5          | 202033-11-0043       | 033-1211-0044-20                                                                                                    |                    |          |                                        |
| 6          | 202033-11-0052       | 033-1211-0053-20                                                                                                    |                    |          |                                        |
| 7          | 202033-11-0054       | 033-1211-0055-20                                                                                                    |                    |          |                                        |
| 8          | 202033-11-0066       | 033-1211-0068-20                                                                                                    |                    |          |                                        |
| 9          | 202033-11-0076       | 033-1211-0079-20                                                                                                    |                    |          |                                        |
| 10         | 202033-11-0086       | 033-1211-0090-20                                                                                                    |                    |          |                                        |
| 11         | 202033-11-0090       | 033-1211-0094-20                                                                                                    |                    |          |                                        |
| 12         | 202033-11-0105       | 033-1211-0111-20                                                                                                    |                    |          |                                        |
| 13         | 202033-11-0124       | 033-1211-0132-20                                                                                                    |                    | <u> </u> | · 7                                    |
| 14         | 202033-11-0125       | 033-1211-0133-20                                                                                                    |                    | \        |                                        |
| 15         | 202033-11-0134       | 033-1212-0060-20                                                                                                    |                    |          | \ /                                    |
| 16         | 202033-11-0145       | 131-1211-0212-18                                                                                                    |                    |          | $\rightarrow$ /                        |
|            |                      |                                                                                                    |                    |          | -V                                     |

Schattachanya

(Dr. Srabanti Bhattacharya)